## FreightTracer

## FreightTracer Mobile App

Driver Installation & Setup Process

|                                                                                                    | AT&T 🛛 🖓 👾 🐀 🔐 70% 💼 14:18                                                                                                    |
|----------------------------------------------------------------------------------------------------|----------------------------------------------------------------------------------------------------|
| Step 1: Driver will receive a text                                                                                                    | 410725502603 <u>8</u>                                                                                                    |
| message with a link inside. Driver will have to click the                                                                                                    | ( 11)/239/2003 S .                                                                                                    |
| link.                                                                                                    | Wednesday, October 31, 2018                                                                                                    |
|                                                                                                    | You have been dispatched<br>load #104600_CLISTOMER                                                                                                    |
|                                                                                                    | REQUIRES YOU TRACK                                                                                                    |
|                                                                                                    | FREIGHTTRACER! Click Link                                                                                                    |
|                                                                                                    | to Start Tracking: https://<br>freighttracer.com/open.php                                                                                                    |
|                                                                                                    | FenMobile                                                                                                    |
|                                                                                                    | https://freighttracer.com/open.php 14:17                                                                                                    |
| Step 2: Once driver has clicked the blue link, have them                                                                                                    | 🖬 🔃 👯 👾 "司 70% 💼 14:18                                                                                                    |
| click "Take me to the ann store "                                                                                                    | ↑ https://www.freighttracer.com                                                                                                    |
| click Take the to the app store.                                                                                                    |                                                                                                    |
|                                                                                                    | Take me to the app store.                                                                                                    |
|                                                                                                    |                                                                                                    |
|                                                                                                    |                                                                                                    |
|                                                                                                    | PD PD PD PD PD PD PD PD PD PD PD PD PD P                                                                                                    |
| Step 3: Driver will be taken to the app store. Driver will                                                                                                    | La NU 옥後國 성상 제 70% 量 14:18                                                                                                    |
| need to click, download and install.                                                                                                    | ← Google Play Q :                                                                                                    |
|                                                                                                    |                                                                                                    |
|                                                                                                    | FreightTracer Mobile                                                                                                    |
|                                                                                                    | Freight Exchange Network                                                                                                    |
|                                                                                                    | Tools                                                                                                    |
|                                                                                                    |                                                                                                    |
|                                                                                                    | INSTALL                                                                                                    |
|                                                                                                    |                                                                                                    |
|                                                                                                    | 4.0★ 1K+ E                                                                                                    |
|                                                                                                    | 8 reviews Downloads Everyone ①                                                                                                    |
|                                                                                                    |                                                                                                    |
|                                                                                                    | ET M (1) 25 (10) - 0 - 1 - 700 - 0 - 1 - 10                                                                                                    |
| Step 4: Once the application has finished downloading                                                                                                    | ■ ► 🔃 ¥8 韓 🕸 👘 all 70% m 14:18                                                                                                    |
| Step 4: Once the application has finished downloading and installing have the driver click open.                                                                                                    |                                                                                                    |
| Step 4: Once the application has finished downloading and installing have the driver click open.                                                                                                    | ■ ▶  ■ ▶  ● Google Play  ● 14:18                                                                                                    |
| Step 4: Once the application has finished downloading and installing have the driver click open.                                                                                                    |                                                                                                    |
| Step 4: Once the application has finished downloading and installing have the driver click open.                                                                                                    |                                                                                                    |
| Step 4: Once the application has finished downloading and installing have the driver click open.                                                                                                    |                                                                                                    |
| Step 4: Once the application has finished downloading and installing have the driver click open.                                                                                                    | Image: Section 14:18 Google Play FreightTracer Mobile Freight Exchange Network Tools                                                                                                    |
| Step 4: Once the application has finished downloading and installing have the driver click open.                                                                                                    |                                                                                                    |
| Step 4: Once the application has finished downloading and installing have the driver click open.                                                                                                    | E     Coogle Play     C     C |
| Step 4: Once the application has finished downloading<br>and installing have the driver click open.<br>Step 5: Driver will have to register their phone number                                         |                                                                                                    |
| Step 4: Once the application has finished downloading<br>and installing have the driver click open.<br>Step 5: Driver will have to register their phone number<br>with NO +1 in front EG 555 555 5555  |                                                                                                    |
| Step 4: Once the application has finished downloading<br>and installing have the driver click open.<br>Step 5: Driver will have to register their phone number<br>with NO +1 in front. EG 555 555 5555 |                                                                                                    |
| Step 4: Once the application has finished downloading<br>and installing have the driver click open.<br>Step 5: Driver will have to register their phone number<br>with NO +1 in front. EG 555 555 5555 |                                                                                                    |
| Step 4: Once the application has finished downloading<br>and installing have the driver click open.<br>Step 5: Driver will have to register their phone number<br>with NO +1 in front. EG 555 555 5555 | IN Mi Ki Mi Mi Mi Mi Mi Mi Mi Mi Mi Mi Mi Mi Mi                                                                                                    |
| Step 4: Once the application has finished downloading<br>and installing have the driver click open.<br>Step 5: Driver will have to register their phone number<br>with NO +1 in front. EG 555 555 5555 | IN Mit With Mith, and 70% B 14:18 ← Google Play C : FreightTracer Mobile FreightExchange Network Tools UNINSTALL OPEN OPEN OPEN Color Statement Color Statement Colo                                                                                                    |
| Step 4: Once the application has finished downloading<br>and installing have the driver click open.<br>Step 5: Driver will have to register their phone number<br>with NO +1 in front. EG 555 555 5555 | IN Mit With Mith, and 70% B 14:18 ← Google Play C : FreightTracer Mobile Freight Exchange Network Tools UNINSTALL OPEN ReightTracer OPEN ReightTracer OPEN ReightTracer OPEN                                                                                                    |
| Step 4: Once the application has finished downloading<br>and installing have the driver click open.<br>Step 5: Driver will have to register their phone number<br>with NO +1 in front. EG 555 555 5555 |                                                                                                    |
| Step 4: Once the application has finished downloading<br>and installing have the driver click open.<br>Step 5: Driver will have to register their phone number<br>with NO +1 in front. EG 555 555 5555 | Coogle Play     C     C     Coogle Play     C     C   |
| Step 4: Once the application has finished downloading<br>and installing have the driver click open.<br>Step 5: Driver will have to register their phone number<br>with NO +1 in front. EG 555 555 5555 | Coogle Play     C     C     Coogle Play     C     C   |
| Step 4: Once the application has finished downloading<br>and installing have the driver click open.<br>Step 5: Driver will have to register their phone number<br>with NO +1 in front. EG 555 555 5555 | Coogle Play     C     C     Coogle Play     C     C   |
| Step 4: Once the application has finished downloading<br>and installing have the driver click open.<br>Step 5: Driver will have to register their phone number<br>with NO +1 in front. EG 555 555 5555 | Coogle Play     C     C     Coogle Play     C     C   |
| Step 4: Once the application has finished downloading<br>and installing have the driver click open.<br>Step 5: Driver will have to register their phone number<br>with NO +1 in front. EG 555 555 5555 |                                                                                                    |
| Step 4: Once the application has finished downloading<br>and installing have the driver click open.<br>Step 5: Driver will have to register their phone number<br>with NO +1 in front. EG 555 555 5555 |                                                                                                    |
| Step 4: Once the application has finished downloading<br>and installing have the driver click open.<br>Step 5: Driver will have to register their phone number<br>with NO +1 in front. EG 555 555 5555 |                                                                                                    |

## FreightTracer

| Step 6: Driver should allow all app permissions for     | ा हो से छ रहे जा रहा है।<br>हिंग (reg):(Tracer                                                                                                    |
|---------------------------------------------------------|----------------------------------------------------------------------------------------------------|
| proper operation.                                       | Shipment (D304600                                                                                                    |
| h h h                                                   | Pickup Details:<br>Location Op. Boansie, TX                                                                                                    |
|                                                         | ustata<br>Data/Three (Detabler 31, 3:00 PM<br>Addussa : Cilick here to receive address.                                                                                                    |
|                                                         | # Of Shippi 1                                                                                                    |
|                                                         | Allow Freight Tracer to access photos, media, and                                                                                                    |
|                                                         | files on your device?                                                                                                    |
|                                                         |                                                                                                    |
|                                                         |                                                                                                    |
|                                                         |                                                                                                    |
|                                                         |                                                                                                    |
|                                                         |                                                                                                    |
| Chan 7. Driven will then aligh (Click have to marking   | · 문 G <<br>당독(현종)교170%을 14:19                                                                                                    |
| Step 7: Driver will then click "Click here to receive   | 🕼 FreightTracer                                                                                                    |
| address"                                                | Shipment ID:104600                                                                                                    |
|                                                         | Dispatched                                                                                                    |
|                                                         | Pickup Details:<br>Location City, : Roanoke, TX                                                                                                    |
|                                                         | State<br>Date/Time : October 31, 3:00 PM                                                                                                    |
|                                                         | Address : Click here to receive address.                                                                                                    |
|                                                         | # Of Stops : 1                                                                                                    |
| Step 8: Driver has to acknowledge the acceptance of the |                                                                                                    |
| load.                                                   |                                                                                                    |
|                                                         |                                                                                                    |
|                                                         |                                                                                                    |
|                                                         |                                                                                                    |
|                                                         | vertices and extendence of the extendence of the submetter.<br>ynum an approximation of the extendence of the submetter.<br>ynum anopyt the applicability <u>Parms &amp; Constitutions</u><br>and Proven Parlones. |
|                                                         |                                                                                                    |
|                                                         |                                                                                                    |
|                                                         |                                                                                                    |
|                                                         |                                                                                                    |
|                                                         | N5 N0                                                                                                    |
|                                                         |                                                                                                    |
| Sten 9: If all these stens are followed the load should | ・ 戸 山 を<br>原題 DNND ≪ A(65.63.53)                                                                                                    |
| now be accurately tracked using EreightTracer           | Inegi Chacer ←                                                                                                    |
| now be accurately tracked using Freight fracer.         | Dispatched Pertoant On Break                                                                                                    |
|                                                         | Truck Status Acknowledged Charge Status                                                                                                    |
|                                                         | Contact (or load American Diamond Logistics - Keller<br>ADL. Admin: <u>8173376700</u>                                                                                                    |
|                                                         | Pickup Location: American Diamond Logistics - Oak<br>400 North Cak Straat                                                                                                    |
|                                                         | 1037/2018<br>Roanoke, TX, 75262<br>300 PM COT                                                                                                    |
|                                                         | Copy Address.                                                                                                    |
|                                                         | S751 Kroger Drive Appoletment     Subjects     S751 Kroger Drive Appoletment     Suite 259     11/0/12/018                                                                                                    |
|                                                         | 300 PM CDT<br>Keller, TX, 76244                                                                                                    |
|                                                         | Drive Statistics                                                                                                    |
|                                                         | Travelled<br>0 miles                                                                                                    |
|                                                         |                                                                                                    |
|                                                         |                                                                                                    |
|                                                         |                                                                                                    |
|                                                         | • = 0 +                                                                                                    |

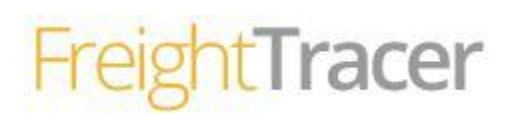

## More Training Resources:

- Mobile Training Video: <u>http://www.freighttracer.com/videos-orig/mobile/Mobile-Driver.html</u>
- Web Application Training Video: <u>https://www.youtube.com/watch?v=mdwcvatdj-c</u>